- 🗆 X

## 写真に矢印を描き入れよう

熊本大学教育学部附属小学校 前田康裕 KEY WORD - シェイプ ラインツール

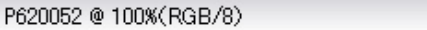

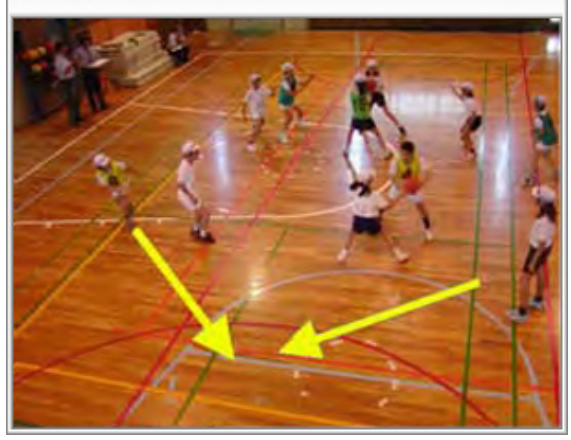

## 1. ラインツールを選んで線の太さや色を設定する([写真編集モード])

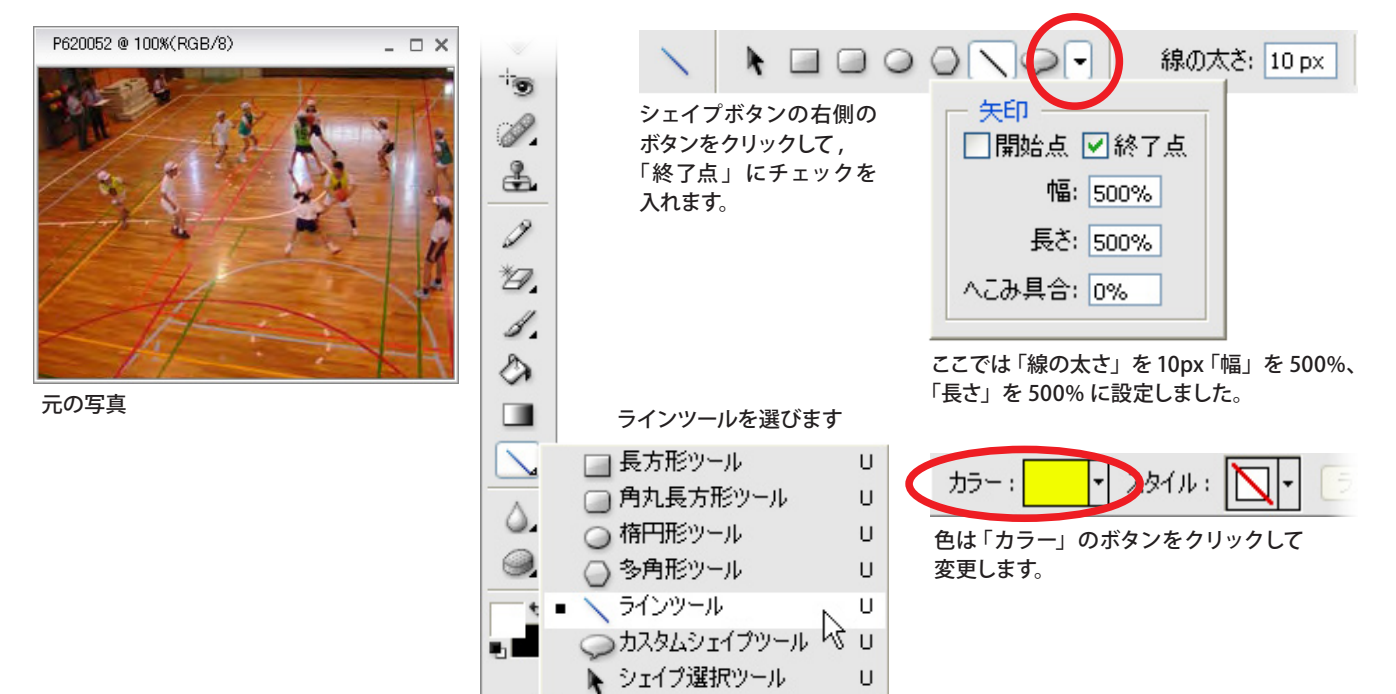

## 2. ドラッグして矢印を描き入れる

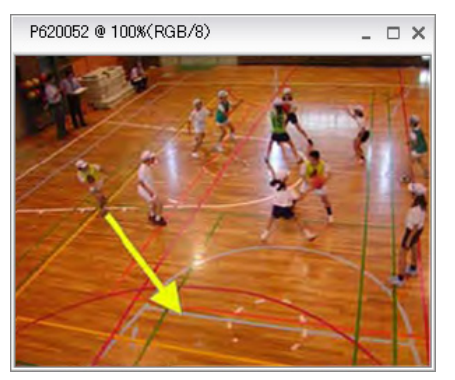

はじめの一本を描きます。

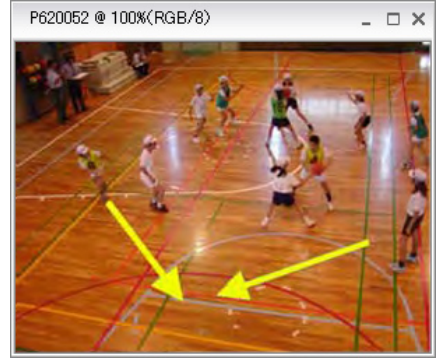

同じように2本目を描きます。

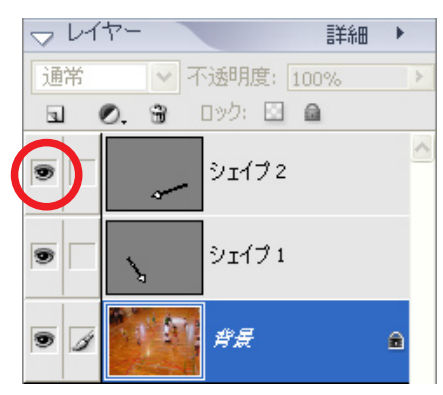

矢印は別々のレイヤーに描かれますので、 左のボタン(目のマーク)をクリックして 一時的に見せたり消したりできます。